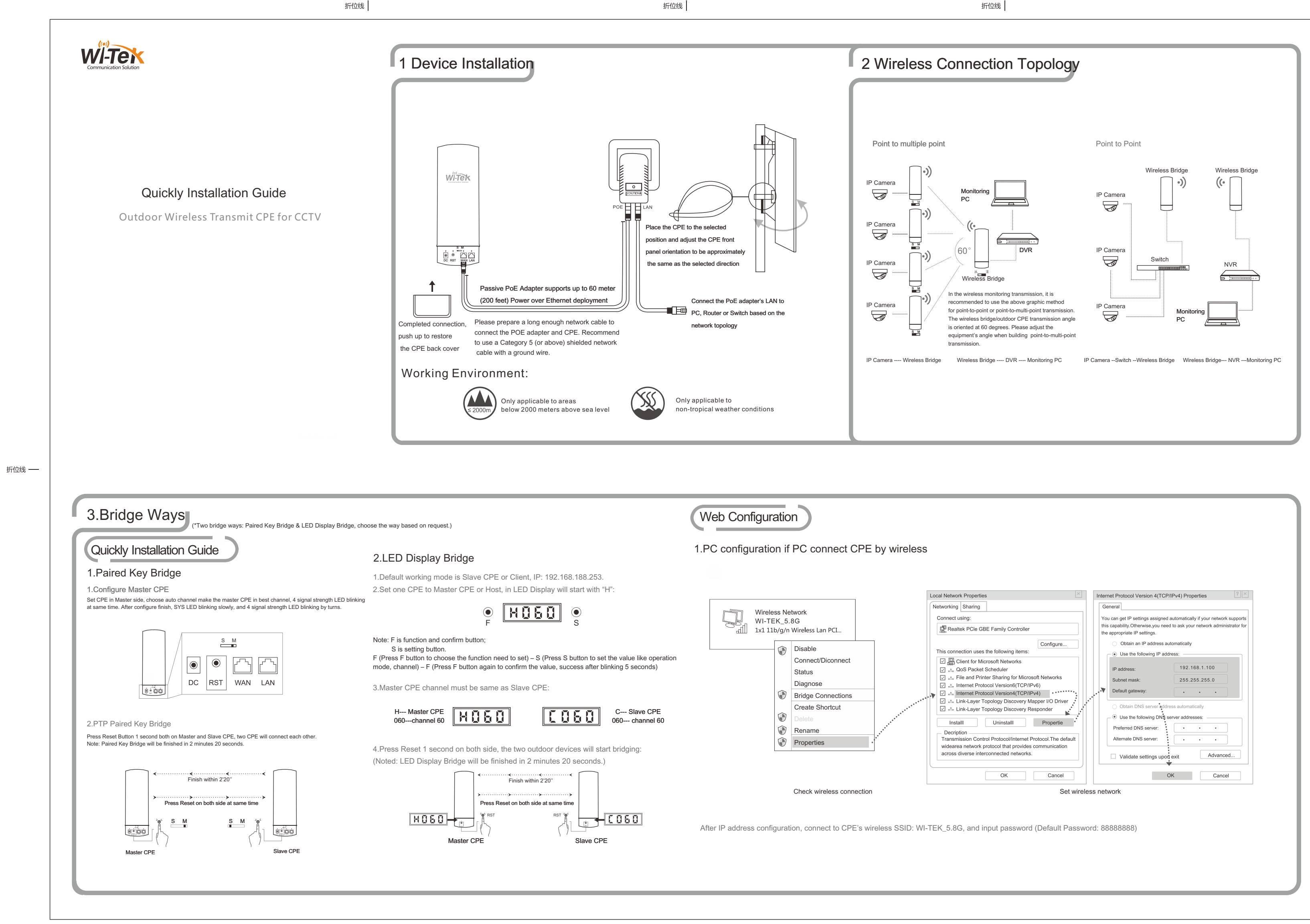

正面

折位线

## 尺寸:420X297mm 双面印刷 有折位 80g双胶书纸

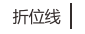

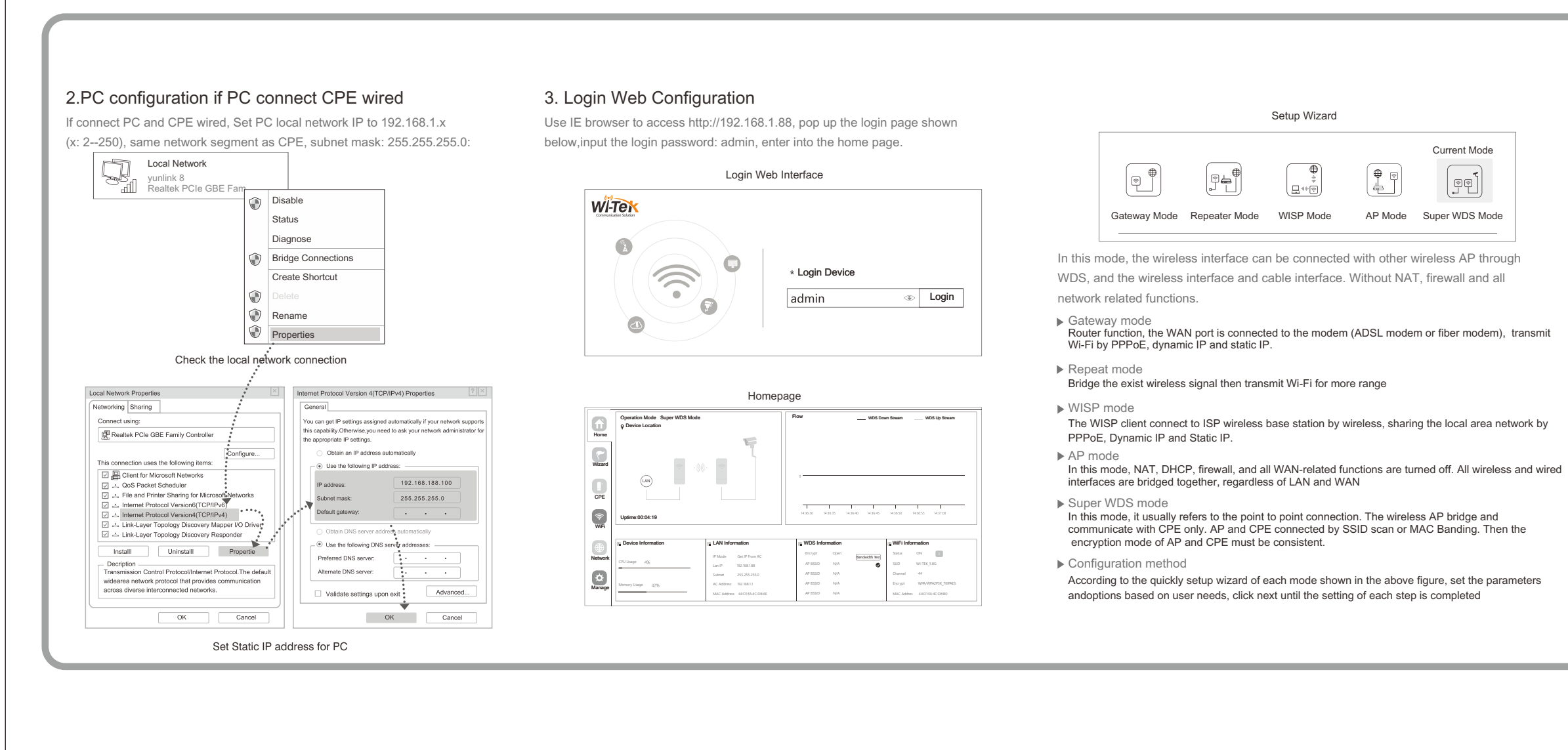

折位线

折位线 ——

|                       | ten den       |                  | tan dan        | <b>D</b> M DM  |                   |               | <b>*</b>          |                   |    |
|-----------------------|---------------|------------------|----------------|----------------|-------------------|---------------|-------------------|-------------------|----|
| Product               | WI-CPE111-KIT | WI-CPE513P-KIT   | WI-CPE511-KIT  | WI-CPE515-KIT  | WI-CPE518-KIT     | WI-CPE900-KIT | WI-CPE523P        | WI-CPE517         | V  |
| Wireless Speed        | 300Mbps       | 300Mbps          | 300Mbps        | 300Mbps        | 300Mbps           | 900Mbps       | 300Mbps           | 300Mbps           |    |
| Transmit Range        | 2km           | 3km              | 5km            | 10km           | 15km              | 10km          | 5km               | 5km               |    |
| Wireless<br>Frequency | 2.3-2.7Ghz    | 5.1-5.8Ghz       | 4.7-6.0Ghz     | 4.7-6.0Ghz     | 4.7-6.0Ghz        | 4.7-6.0Ghz    | 5.1-5.8Ghz        | 4.7-6.0Ghz        | 4  |
| PoE Support           | 24V 100Mbps   | 48V 100Mbps      | 24V 100Mbps    | 24V 100Mbps    | 24V 100Mbps       | 24V Gigabit   | 48V 100Mbps       | 24V 100Mbps       | 24 |
| Camera<br>Qty Support | 16PCS         | 20PCS            | 20PCS          | 30PCS          | 30PCS             | 160PCS        | 20PCS             | 30PCS             |    |
| Plug and Play         | No ne         | ed software sett | ing,once power | up, auto-conne | ect for PTP appli | cation        | Config via<br>WEB | Config via<br>WEB | (  |
| PoE Out Port          | No            | 1                | No             | No             | No                | No            | 3                 | No                |    |
| Antenna Angle         | 60°           | 60°              | 60°            | 60°            | 8°                | 8°            | 60°               | 150°              |    |

折位线

## 4. Configure Wireless

Network Connection Details

Network Connection Details

Property

Property Connection-specific DN... Description Physical Address DHCP Enabled IP4-Subnet Mak Lease Obtained Leae Expires IP4-0 Belaul Cateway IP40 DHCP Server IP40 DNS Servers

IPv4 WINS Server Net BIO over Tcpip En. Link-local IPv6 Addres IPv6 Default Gateway

|             |         | Current Mode   |
|-------------|---------|----------------|
| +<br>+<br>+ |         |                |
| Mode        | AP Mode | Super WDS Mode |

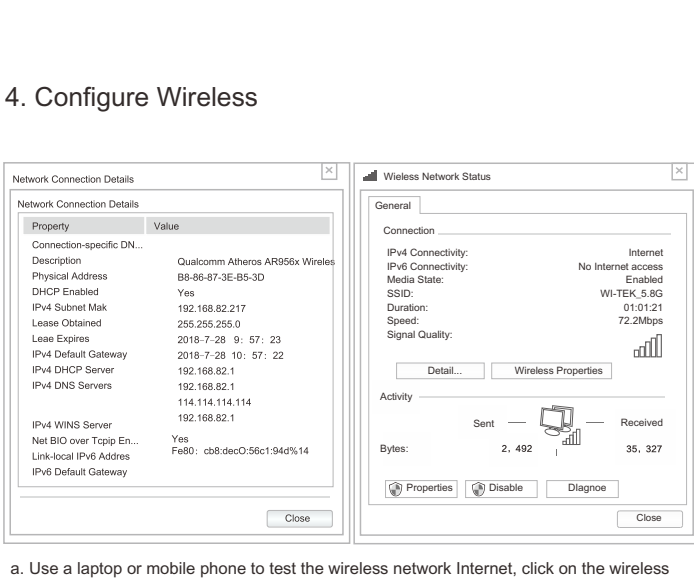

network, select the wireless SSID, input the password to test whether PC or mobile phone can be online.

b. Check the wireless network connection status, signal strength and speed, transmission and data, click network connection details to see if the IP address and DNS server address are correctly obtained, confirm device is working properly .

|     |                          | Trouble S                                                                                                    | hooting                                                                                                    |
|-----|--------------------------|----------------------------------------------------------------------------------------------------|----------------------------------------------------------------------------------------------------|
|     | Trouble                  | Peason                                                                                                    | Solution                                                                                                    |
| 21  | Packet Latency           | 1.Wireless Interference<br>2.Distance is too long,or there are some<br>bar between them<br>3.CPE's angle in wrong direction, weak signal                                                     | 1.Use Wi-Fi analysis to choose the best or<br>or change to 5G CPE<br>2.CPE should be in normal distance,and<br>3.Adjust the angle of CPE according to si                                                                                                    |
| S   | Wrong password           | 1.Forget password<br>2.Input wrong password<br>3.Too much cookie                                                                                                    | 1.Press reset button in 10 seconds to res<br>default password is admin<br>2.Re-input the password<br>3.Clear cookie,run arp -d to clear MAC ta                                                                                                    |
|     | Can not login<br>WEB     | 1.Local IP is not in the same network segment<br>of CPE<br>2.IP is taken by other devices<br>3.LAN Connection or Ethernet cable has problem<br>4.Too much cookie, MAC address haven't update | 1.Ping 192.168.1.88 to see connection st<br>2.Stop other devices or change to another<br>3.Check LAN Connection and Ethernet c<br>4.Clear cookie,run arp -d to clear MAC as                                                                                                    |
| hz  | System LED light off     | 1.PoE power supply is not working<br>2.Some problem in CPE's PoE port<br>3.Ethernet cable is loose, RJ45 port is wrong<br>Power current/voltane lower or wrong                               | 1.Check if POE Adapter or POE switch w<br>2.Check if POE port of CPE is OK<br>3.Check if Ethernet cable is loose,if Ether<br>plugged in to POE port                                                                                                    |
| bps | Low transmission<br>Rate | 1.Packet Latency 2.Ethernet cable circuit 3.Network virus attack 4.Too much access users                                                                                                    | <ol> <li>Check It voltage is normal, if socket has<br/>input voltage of POE adapter is normal</li> <li>Adjust the distance, angle and channel<br/>latency</li> <li>Check if there is circuit in the network</li> <li>Check if port isolated to avoid network:<br/>broadcast storm</li> <li>Decrease the access users.</li> </ol> |
| ia  | Device always<br>dead    | 1.Static electricity<br>2.Running time too long<br>3.Lightning stroke                                                                                                    | 1.Make CPE or POE adapter need grou<br>2.Running time over 7 days, reboot it<br>3.After lightning,device POE port broken<br>better to deploy lightning conductor.                                                                                                    |

## 尺寸:420X297mm 双面印刷 有折位 80g双胶书纸

| Trouble Shooting                                                                                                    |                                                                                                    |  |  |
|----------------------------------------------------------------------------------------------------|----------------------------------------------------------------------------------------------------|--|--|
|                                                                                                    |                                                                                                    |  |  |
| Reason                                                                                                    | Solution                                                                                                    |  |  |
| ess Interference<br>nce is too long,or there are some<br>etween them<br>s angle in wrong direction, weak signal                                       | 1.Use Wi-Fi analysis to choose the best channel,<br>or change to 5G CPE<br>2.CPE should be in normal distance,and avoid bar<br>3.Adjust the angle of CPE according to signal strength                                                                               |  |  |
| t password<br>wrong password<br>nuch cookie                                                                                                    | 1.Press reset button in 10 seconds to reset device, the<br>default password is admin<br>2.Re-input the password<br>3.Clear cookie,run arp -d to clear MAC table.                                                                                                    |  |  |
| IP is not in the same network segment<br>aken by other devices<br>Jonnection or Ethernet cable has problem<br>nuch cookie, MAC address haven't update | 1.Ping 192.168.1.88 to see connection status<br>2.Stop other devices or change to another IP<br>3.Check LAN Connection and Ethernet cable<br>4.Clear cookie,run arp -d to clear MAC address                                                                         |  |  |
| ower supply is not working<br>problem in CPE's PoE port<br>net cable is loose, RJ45 port is wrong<br>current/voltage lower or wrong                   | 1.Check if POE Adapter or POE switch work<br>2.Check if POE port of CPE is OK<br>3.Check if Ehernet cable is loose, if Ethernet cable<br>plugged in to POE pois<br>4.Check if voltage is normal if socket has problem, if<br>input voltage of POE adapter is normal |  |  |
| t Latency<br>net cable circuit<br>ork virus attack<br>uuch access users                                                                               | Adjust the distance, angle and channel to decrease<br>latency     2.Check if there is circuit in the network     3.Check if port isolated to avoid network virus and<br>broadcast storm     4.Decrease the access users.                                            |  |  |
| electricity<br>ing time too long<br>ing stroke                                                                                                    | 1.Make CPE or POE adapter need ground connection<br>2.Running time over 7 days, reboot it<br>3.After lightning,device POE port broken or unstable,<br>better to deploy lightning conductor .                                                                        |  |  |